## 振替・欠席の入力方法 ②

インターネットサービスにご登録されましたら、以下の方法にて、振替・欠席等の登録ができます。

#### ログイン方法 ログイン <URLより> https://www2.e-atoms.jp/PAJATOTTORIWebUser/ アカウント情報 ログインID をWEB上で入力してログインのページを出します。 バスワード <HPより> パジャ鳥取ホームページのトップ画面上にある このアカウントを記憶する 「振替・欠席受付」のアイコンをクリックして ログインのページを出します。 ログイン アカウント登録 「ログインID」と「パスワード」を入力して下さい。 ID、パスワードを忘れた方は<u>こちら</u> お知らせ 現在お知らせはありません Cybertrust 「田田丁」 「練習日振替」をクリックして下さい。 メニュー 所屋店舖 バジャ自取 $\odot$ 練習日振替メニュー メイン店舗更新 メニューを選択してください。 振替·欠席受付 Θ パスワード変更 Ø 庙出状況確認 Θ 会員情報修正 Ø メール受信設定 Ð 「振替・欠席受付」をクリックして下さい。 アンケート Ø 練習日振替 Ø \*振替を確認されたい場合は、「届出状況確認」 をクリックして下さい。 ④振替元を指定します。\*お休みされる練習日 振替元選択 「クラス」をクリックすると、振替元のクラスが 表示されますので、選んで下さい。 振替元を指定してください。 \*「■」マークのクラスは、クラス変更をされた場合 振替元 変更前(前月)のクラスが表示されます。 クラス 振替元 0 振替残 0回内 持越 0回 練習日振替 0 振荡魂 0回 内 持載 0回 「練習日振替」をクリックすると「欠席届」に 戻る 次へ 変わるので、どちらかを選んで下さい。

振替元のクラスを選ぶと、「練習日の指定」画面に移動します。(裏面につづく)

画面に、「前月・当月・次月」の出席日が表示されますので 振替元の練習日を選択して「次へ」をクリックして下さい。

| テゴ | IJ |      |          |    |    |    | ジューマスイミング | 0 |
|----|----|------|----------|----|----|----|-----------|---|
| 2  |    | 201  | 7年 1     | 18 |    |    |           |   |
| B  | 月  | 火    | ,<br>一 小 | 木  | 숲  | ±  |           |   |
| 29 | 30 | 31   | 1        | 2  | 3  | 4  |           |   |
| 5  | 6  | 7    | 8        | 9  | 10 | 11 |           |   |
| 12 | 13 | 14   | 15       | 16 | 17 | 18 |           |   |
| 19 | 20 | 21   | 22       | 23 | 24 | 25 |           |   |
| 26 | 27 | 28   | 29       | 30 | 1  | 2  |           |   |
| え  | 2  | ラス選捕 | R        | K  |    | 2  | 0         |   |

| 振替元              |          |   |
|------------------|----------|---|
| クラス              |          |   |
|                  | ジュニアA月 月 | 0 |
| 振苔残 0回 内 持越 0回   |          |   |
|                  | 練習日振替    |   |
| 2017年09月11日(月)   | 出席       |   |
| 2017年09月18日(月)   | 出席       |   |
| 2017年09月25日(月)   | 出廊       |   |
| 2017年10月02日(月)   | 出席       |   |
| 2017年10月09日(月)   | 出席       |   |
| 2017年10月16日(月)   | 出席       |   |
| 2017年10月30日(月)   |          |   |
| ② 2017年11月06日(月) |          |   |
| ② 2017年11月13日(月) |          |   |
| ② 2017年11月20日(月) |          |   |
| ② 2017年11月27日(月) |          |   |
| 理由               |          |   |
|                  |          | 0 |
|                  |          |   |

①希望する振替日をクリックした後、②「クラス選択」をクリックして下さい。

|               | くたさい。                                   |  |
|---------------|-----------------------------------------|--|
| <b>長替先クラス</b> |                                         |  |
| 時間带未設定        |                                         |  |
|               | <ul> <li>ジユニアA本<br/>定員:38/90</li> </ul> |  |
|               |                                         |  |

内容を確認してください。

練習日振替確認

「時間帯未設定」をクリックすると、振替先コースが表示されます。 コースをクリックして、「設定」をクリックして下さい。

\*すでに定員となっている場合は振替できません。

「振替先選択」の画面に戻るので、「次へ」をクリックして下さい。

練習日振替確認にて内容を確認して下さい。 良ければ「確定する」をクリックして下さい。

| 振替元情報                              |                                                                              |
|------------------------------------|------------------------------------------------------------------------------|
| 日付<br>2017年10月30日(月)               |                                                                              |
| <b>クラス</b><br>ジュニアA月               |                                                                              |
| 振替先情報                              |                                                                              |
| 日付<br>2017年11月02日(木)               |                                                                              |
| <b>クラス</b><br>ジュニアA木               | 練習日振時                                                                        |
| 確認メール希望送付先 送付先変更                   | ご登録ありがとうございます。<br>練習日前後を受付けました。<br>確認メールをご希望の会員様には、確認メールを送付いたしましたので、ご確認ください。 |
| l@yahoo.co.jp                      | 続けて振替登録する                                                                    |
| 上記の内容でよろしければ、「確定する」ボタンをクリックしてください。 | 練習日振替メニューに戻る                                                                 |
| <b>戻る</b> 確定する                     | 振替登録ができました。続けて登録がしたい場合は<br>「続けて振替登録する」をクリックして下さい。                            |

## その他の設定方法について ③

|      | -ב <b>=</b> א |   |
|------|---------------|---|
| 所属店舗 |               |   |
|      | バジャ鳥取         | 0 |
|      | メイン店舗更新       |   |
|      | バスワード変更       | Ð |
|      | 会員情報修正        | Ø |
|      | メール受信設定       | Ø |
|      | アンケート         | Ø |
|      | 練習日振替         | Ø |
|      |               |   |

「パスワード変更」

パスワードを変更する場合はクリックして下さい。

「会員情報修正」

住所・電話番号など、入会時から変更がありましたら、こちらで修正をして下さい。

「メール受信設定」

パジャから送られてくるメールを受信するアドレス を変更する場合はこちらで設定して下さい。

「アンケート」

現在、使用しておりません。

|                                                                                                    | 練習日     | 振替メニュー                                  |   |   |
|----------------------------------------------------------------------------------------------------|---------|-----------------------------------------|---|---|
| メニューを選択してく                                                                                                    | ださい。    |                                         |   |   |
|                                                                                                    | 振替      | ・欠席受付                                   | Ø |   |
|                                                                                                    | 届出      | 状況確認                                    | Ø |   |
|                                                                                                    |         |                                         |   |   |
|                                                                                                    |         | 振替一覧                                    |   |   |
|                                                                                                    |         |                                         |   |   |
| 振替状況                                                                                                    |         |                                         |   |   |
| <b>振替元:</b><br>2017年11月20日(月)<br>ジュニアA月                                                                                                    |         | <b>振替先:</b><br>2017年11月25日(土)<br>ジュニアA土 |   | 0 |
|                                                                                                    |         | 戻る                                      |   |   |
|                                                                                                    | 振替状況詳細  |                                         |   |   |
|                                                                                                    |         |                                         |   |   |
| 施口17時期<br>欠席開出日<br>2012年11日09日(※)                                                                                                    |         |                                         |   |   |
| 8077417082(%)<br>8088825E                                                                                                    |         |                                         |   |   |
| 振藝元情報                                                                                                    |         |                                         |   |   |
| 日村<br>2017年11月20日(月)                                                                                                    |         |                                         |   |   |
| <b>95</b> Х<br>91—РАЛ                                                                                                    |         |                                         |   |   |
| 級體先指與                                                                                                    |         |                                         |   |   |
| 日付<br>2017年11月25日(土)                                                                                                    |         |                                         |   |   |
| 95X<br>Pitrat                                                                                                    |         |                                         |   |   |
| 戻る                                                                                                    | 内容を変更する | キャンセルする                                 |   |   |
| 出情報<br>第編の日<br>ロノオス1J1000(余)<br>2017年31J1000(余)<br>1017年31J1000(余)<br>1017年31J1000(余)<br>1017年31J1000(年)<br>1017年31J1000(年)<br>1017年31J100(年)<br>1017年31J100(年)<br>1017年31100(年)<br>1017年31100(年)<br>1017年31100(年)<br>1 | 振曲状況詳細  | <b>戻る</b>                               |   |   |

「届出状況確認」

受付中の振替・欠席の状況を確認できます。

#### 登録した振替・欠席を取り消す事もできます。

\*振替・欠席の変更・取り消し方法

振替状況画面で、変更したい項目をクリックして 「振替状況詳細」画面を出します。

内容を変更する場合は、「内容を変更する」を、 取り消したい場合は、「キャンセル」をクリックを、 確認だけの場合は、「戻る」をクリックして下さい。

内容が良ければ「確定する」をクリックして下さい。

内容を変更・取り消し後、内容確認のメールが 送られてきます。

裏面に「Q&A」があります。

# Q & A

### Q: なぜWEB振替システムを導入する事になったのですか。

A: フロントやお電話にて振替をお受けしておりましたが、振替の対応に集中し電話が繋がらない等、ご不便をおかけ しておりました。今回導入するWEB振替システムは、24時間いつでも振替予約ができ、お客様のご都合に合わ せて操作できる、便利なシステムである為、導入いたしました。

#### Q:WEB振替システム導入後も、フロントや電話での振替受付はできますか。

A: 導入後は、WEB振替システムに完全移行いたしますので、フロントやお電話での受付はできません。 必ず、インターネットの会員サイトより振替・欠席予約を行って下さい。 尚、「WEBへの移行期間」としまして、3月末までは、フロントまたはお電話にて、振替・欠席のお問い合わせが ありましたら対応させていただきます。平成30年4月1日より完全移行となります。

#### Q: WEB振替サービスを利用する為にやらなければならない事はなんですか。

A: 利用開始につきまして、初期設定(WEB会員登録)が必要となります。 パジャ鳥取ホームページにある「WEB振替・欠席受付フォーム」内にてご確認の上、登録をして下さい。 操作方法につきしては、同ページ内に操作手順書(PDF)がありますので、ご確認下さい。

#### Q: 無料ですか。

A: はい。ジュニアスイミングに在籍されている方であれば、ご利用できます。

#### Q: スイミングに兄弟で通っているが、WEB振替は同時にできますか。

A: WEB振替システムは、「ジュニア会員1名につき、登録IDやパスワードも1つ」となります。ご兄弟でスイミングに 通って頂いている場合、それぞれ1名様づつ会員登録が必要となります。 \*メールアドレスは1つで登録できます。

#### Q: インターネットで登録をしたが、確認メールが届かない。

A: 登録後に送られる確認メールにつきまして、受信に時間がかかる場合がございます。またドメイン指定受信や 受信拒否設定をされている場合は、「info-t@paja.co.jp」が受信できるように設定して下さい。

### Q: 練習しているコース名が分からない。年齢に合わせてコース変更したい。

 A: WEB上の振替メニューにてご登録中のコース名が表示されます。また月単位での練習コース・曜日の変更に つきましては従来通り、フロントにて変更手続きを行って下さい。
 \*ジュニアスイミングのコース表示につきまして、土曜日の「A2コース・B2コース」日曜日の「B2コース」に ご登録中または振替予定の方は、WEB振替サービスのコース表記が変わってますので、ご注意下さい。
 土曜日・A2コース/B2コース ⇒ WEB振替サービスでのコース表記は、「Aコース/Bコース」
 日曜日・B2コース ⇒ WEB振替サービスでのコース表記は、「Bコース」

### Q: 天災などで、クラブ判断でレッスンが休講となった場合も、振替できますか。

A: クラブ側の判断による休講の場合は、その都度会員の皆様に振替などに関するご案内をさせて頂きます。 ご確認して頂き、WEBにて振替等のご予約をお願いいたします。